## Βασικές Οδηγίες για τη χρήση της πλατφόρμας ΖΟΟΜ

Για να συνδεθείτε στην πλατφόρμα ZOOM για το online μάθημα μπορείτε να χρησιμοποιήσετε desktop υπολογιστή, laptop, tablet και έξυπνο κινητό τηλέφωνο ή ακόμη και απλό τηλέφωνο.

Στο σύστημα που θα χρησιμοποιήσετε θα πρέπει να διαθέτετε ηχεία ή ακουστικά, μικρόφωνο εφόσον θα θέλετε να μιλήσετε και web camera εφόσον θέλετε να σας βλέπουν.

Για να συνδεθείτε στην πλατφόρμα για την παρακολούθηση και τη συμμετοχή σας στο μάθημα, αφού πρώτα ενεργοποιήσω την πλατφόρμα, θα πρέπει να ακολουθήσετε τα παρακάτω βήματα:

1. Να θέσετε το παρακάτω link σε ένα browser:

## https://zoom.us/j/2102668206

- 2. Θα σας ζητήσει ότι συμφωνείτε με την πολιτική των cookies και κλείνετε το παράθυρο.
- Στο παράθυρο που θα εμφανιστεί θα σας ζητήσει να συνδεθείτε ή την πρώτη φορά να κατεβάσετε και να εγκαταστήσετε την εφαρμογή.
- 4. Αν είναι η πρώτη φορά και έχετε κάνει download τον installer εκτελέστε τον installer και ακολουθείστε τα βήματα που σας προτείνει η εφαρμογή εγκατάστασης μέχρι να ολοκληρωθεί η εγκατάσταση.
- 5. Εκτελέστε την εφαρμογή Start Zoom. Στο παράθυρο που θα εμφανιστεί πατήστε Join a Meeting. Στο επόμενο παράθυρο στο 2° πλαίσιο γράψτε το όνομά σας, ενώ στο πρώτο πλαίσιο αντιγράψτε το αρχικό link που σας έδωσα (βήμα 1) ή το ID μόνο, που είναι ο αριθμός 2102668206.
- 6. Πατήστε το **Join** για να συνδεθείτε. Συμφωνείτε με τους όρους της εφαρμογής.
- 7. Θα πρέπει να εμφανιστεί η παρακάτω οθόνη ή η οθόνη που κάνει share ο διδάσκων:

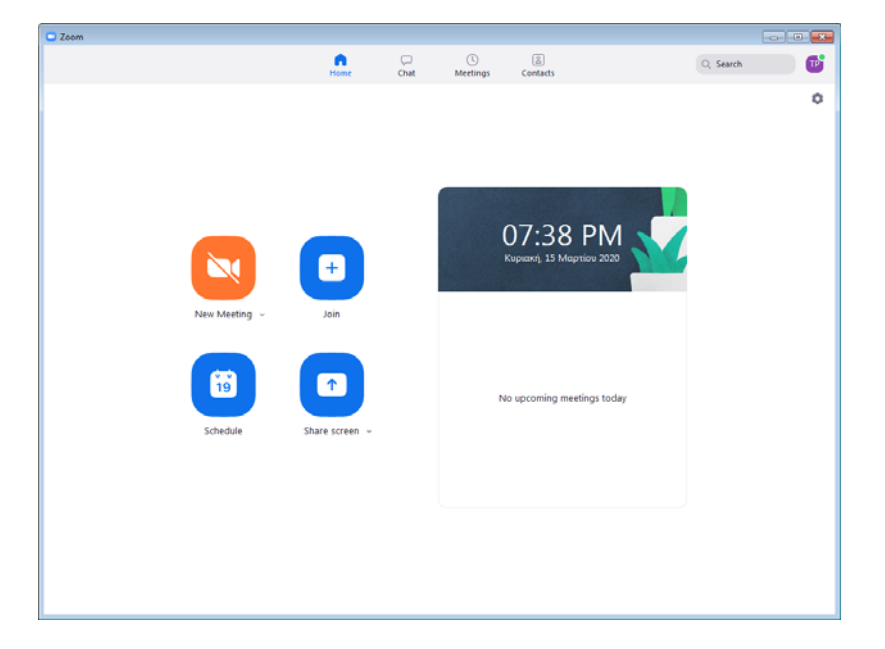

- Συμφωνείτε με τους όρους όπου εμφανιστούν. Επιτρέψτε αν είναι κινητό την πρόσβαση σε συσκευές.
- 9. Αν εμφανιστεί το μπουτόν Join with Computer Audio πατήστε το για να χρησιμοποιήσετε τις συσκευές του συστήματός σας. Από κινητό δεχθείτε το Call via device audio.
- 10. Θα πρέπει ήδη να βλέπετε την οθόνη του διδάσκοντα ή ότι άλλο έχει κάνει share με εσάς.
- 11. Αν μετακινήσετε το δείκτη στη βάση ή στην κορυφή του παραθύρου θα εμφανιστεί μία μπάρα μαύρη με τη βοήθεια της οποίας μπορείτε να κάνετε διάφορες ρυθμίσεις όπως να ενεργοποιήσετε ή να απενεργοποιήσετε το μικρόφωνο ή την κάμερα όπως επίσης να αλλάξετε συσκευή εφόσον υπάρχουν ταυτόχρονα πολλές ενεργοποιημένες. Επίσης μπορείτε να μοιραστείτε κάποια οθόνη (share ή share screen), να δείτε τους συμμετέχοντες κ.τ.λ.
- 12. Τέλος μπορείτε να φύγετε από τη συνάντηση πατώντας το Leave και Leave Meeting

Περισσότερες οδηγίες και λεπτομέρειες μπορείτε να βρείτε στο παρακάτω link:

https://support.zoom.us/hc/en-us/categories/200101697

Όσοι από εσάς ενδιαφέρονται να δοκιμάσουν την εφαρμογή μπορούν να κατεβάσουν και να χρησιμοποιήσουν επίσης την free έκδοση που επιτρέπει συναντήσεις μέχρι 40 λεπτά.